| 11:2011 5G <b>7</b> 3                               | 1          |
|-----------------------------------------------------|------------|
| ロク・イン                                               |            |
| 教習生番号<br>                                           |            |
| PCサイトはこちら                                           | こちらをクリック。  |
| 初めての方は新規登録が必要です。                                    | ※スマートフォンの方 |
| >> <u>新規登録</u> <<                                   | も、ここから入って  |
| ◆ <u>お知らせ</u>                                       | ください。      |
| ◆ <u>新規登録とは?</u>                                    |            |
| <u>富士宮自動単字校</u><br>のホームページに戻る                       |            |
| TEL: <u>0544-27-0575</u><br>powered by e-license.jp |            |
|                                                     |            |
| ぁあ                                                  |            |
|                                                     | 5          |

| 11:34                                                                               |                                                | .11 5G <b>71</b>                                                                 |                    |
|-------------------------------------------------------------------------------------|------------------------------------------------|----------------------------------------------------------------------------------|--------------------|
| FUJINOMIYA DRIVINGSCHOOL                                                            | 携带電                                            | ■ 2 4 2 10<br>第 2 3 2<br>話/スマートフォン→ ■ 4 37 39                                    |                    |
| ロクイン<br>■X=ユー<br>新規登録<br>またではンスからの<br>変更ジィトは<br>この注意であります<br>またでは、<br>数習生番号<br>パスワー | 報】予約サイトまたはスマホアブリにつながりに ♂: 00/12 リセット           | お知らせ<br>情報更新日:2016/11/22<br>システム導入しました!<br>初めてお使いになる方は、新規登録画面から<br>ご登録をお願いいたします。 |                    |
|                                                                                     |                                                |                                                                                  |                    |
|                                                                                     | <ul> <li>教習生番号(5/</li> <li>パフロード(1)</li> </ul> | ケタ)                                                                              | ᆕᅌᄭᆓᇌᅌᇉᆂᆂᆇ         |
|                                                                                     | ・ハスワート(人)                                      | 校手続さ時に<br>イン」をクリ                                                                 | こ自分で設定したもの)<br>ック。 |
|                                                                                     |                                                |                                                                                  |                    |
|                                                                                     |                                                |                                                                                  |                    |
|                                                                                     |                                                |                                                                                  |                    |
|                                                                                     |                                                |                                                                                  |                    |
|                                                                                     |                                                |                                                                                  |                    |
| ぁあ                                                                                  | e-license.jp                                   | C                                                                                |                    |
| < >                                                                                 | <u>ث</u>                                       | ) (                                                                              |                    |

| 約<br>                             |                                                                                                    | 携帯電話/スマートフォン=                                               | → ■************************************       |                    |     |
|-----------------------------------|----------------------------------------------------------------------------------------------------|-------------------------------------------------------------|-----------------------------------------------|--------------------|-----|
| -K)                               | 2月11日~2月18日の技能                                                                                                    | <b>产約</b><br>二、 <u>米</u> <u>単</u> 10<br>1620 1723 1825 1925 | □様<br>希望免許 普通MT                               |                    |     |
| 40 02/111H<br>(±)                 | 01 02 03 04                                                                                                    |                                                             | 乘車時限 1段階 15時限乗車済                              |                    |     |
| 02月12日<br>(日)                     | 01                                                                                                    |                                                             | 所持免許 免なし                                      | 数字はそ(              | の時间 |
| 02月14日<br>(火)                     | 05 06 07                                                                                                    |                                                             | 予約状況の見方                                       | —<br>開催され。         | る学科 |
| 02/115H<br>(水)<br>02/116H         |                                                                                                    | 08 09 10                                                    | 安当加L<br>于好叫服                                  |                    |     |
| (株)<br>変更<br>02月17日               |                                                                                                    | 02 03 04                                                    | 于的济み                                          | 番号です。              | þ   |
| (第)<br>02月18日<br>(土)              | 01                                                                                                    |                                                             |                                               |                    |     |
|                                   |                                                                                                    |                                                             | Inowered by e-license in                      |                    |     |
|                                   |                                                                                                    | Ť                                                           | ų                                             |                    |     |
|                                   |                                                                                                    |                                                             |                                               |                    |     |
|                                   |                                                                                                    |                                                             |                                               |                    |     |
|                                   | 林巴の科                                                                                                    | が予約可能                                                       | C9.                                           |                    |     |
|                                   |                                                                                                    | が予約可能                                                       | で9。<br>変われげ予                                  | 約完了です              |     |
|                                   |                                                                                                    | が予約可能                                                       | です。<br>変われば予                                  | 約完了です。             |     |
|                                   |                                                                                                    | が予約可能                                                       | です。<br>変われば予                                  | 約完了です。             |     |
|                                   | 禄色の科<br>クリック                                                                                                    | が予約可能                                                       | 変われば予                                         | 約完了です。             |     |
|                                   | 禄色の科<br>クリック                                                                                                    | が予約可能                                                       | 変われば予                                         | 約完了です。             |     |
| キャンセル                             | ☆色の杯<br>クリック<br>ンの場合は、「-                                                                                                    | が予約可能                                                       | で 9 。<br>変われば予<br>をクリック                       | 約完了です。<br>7し、      |     |
| キャンセル                             | 林巴の杯<br>クリック<br>の場合は、「-                                                                                                    | が予約可能<br>し、黄色に<br>キャンセル」                                    | で 9 。<br>変われば予<br>をクリック<br>た <del>に</del> いナナ | 約完了です。<br>7し、      |     |
| キャンセル<br>キャンセル                    | 緑色の杯<br>クリック<br>の場合は、「-<br>ン画面から予約                                                                                                    | *が予約可能                                                      | で 9。<br>変われば予<br>をクリック<br>を行います               | 約完了です。<br>7し、<br>。 |     |
| キャンセル<br>キャンセル<br>キャンセル<br>※詳しく(a |                                                                                                    | が予約可能<br>し、黄色に<br>キャンセル」<br>の取り消し                           | で 9 。<br>変われば予<br>をクリック<br>を行います              | 約完了です。<br>7し、<br>。 |     |
| キャンセル<br>キャンセル<br>※詳しくに           |                                                                                                    | *が予約可能 し、黄色に キャンセル」                                         | で 9 。<br>変われば予<br>をクリック<br>を行います              | 約完了です。<br>7し、<br>。 |     |
| キャンセル<br>キャンセル<br>※詳しくに           | 林色の科     クリック     クリック     の場合は、「-     の面から予約     なページ     なページ     なの     なの     な | *が予約可能                                                      | で 9。<br>変われば予<br>をクリック<br>を行います               | 約完了です。<br>7し、<br>。 |     |
| キャンセル<br>キャンセル<br>※詳しくに           | 林色の杯     クリック     クリック     の場合は、「-     のするうち     なページ     なページ     なのの     なの     な | が予約可能                                                       | で 9 。<br>変われば予<br>をクリック<br>を行います              | 約完了です。<br>7し、<br>。 |     |
| キャンセル<br>キャンセル<br>※詳しくに           |                                                                                                    | が予約可能<br>し、黄色に<br>キャンセル」<br>の取り消し                           | で 9。<br>変われば予<br>をクリック<br>を行います               | 約完了です。<br>7し、<br>。 |     |
| キャンセル<br>キャンセル<br>※詳しくに           | 林色の杯     クリック     シの場合は、「                                                                                                    | が予約可能                                                       | で 9 。<br>変われば予<br>をクリック<br>を行います              | 約完了です。<br>7し、<br>。 |     |
| キャンセル<br>キャンセル<br>※詳しくに           | 林色の杯     クリック     の場合は、「                                                                                                    | が予約可能                                                       | で 9 。<br>変われば予<br>をクリック<br>を行います              | 約完了です。<br>7し、<br>。 |     |
| キャンセル<br>キャンセル<br>※詳しくに           | 緑色の枠<br>クリック<br>の場合は、「÷<br>レ画面から予約<br>は次ページ<br>● e-licen                                                                                                    | が予約可能<br>し、黄色に<br>キャンセル」<br>の取り消し<br>se.jp                  | で 9 。<br>変われば予<br>をクリック<br>を行います              | 約完了です。<br>7し、<br>。 |     |

キャンセル方法

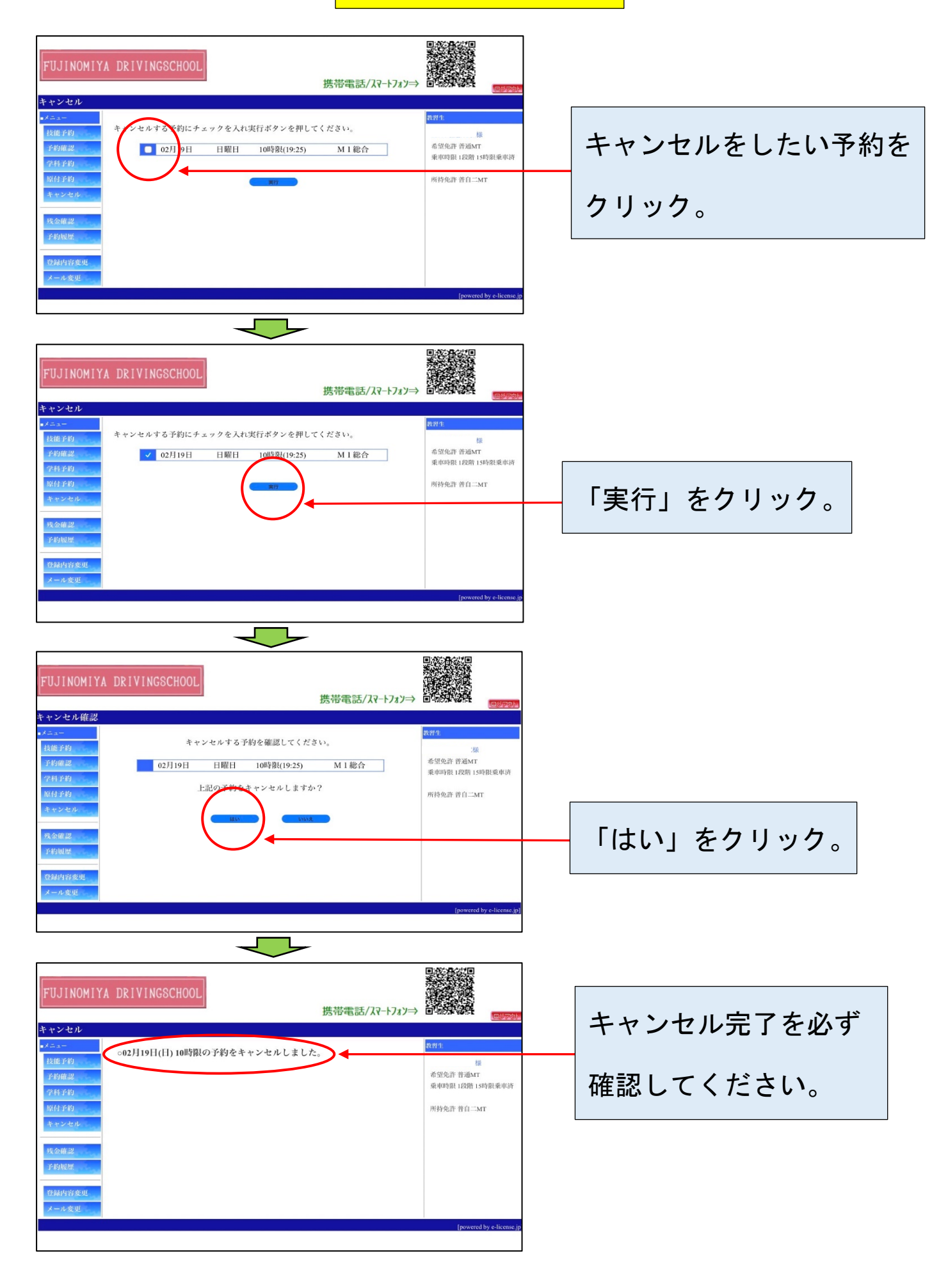